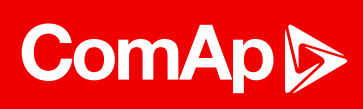

**Note:** ComAp Cloud Identity is a single account that offers access to the ComAp ecosystem and its features. You need just one ComAp cloud identity account to access many of our services. It also gives you the option to activate multi-factor authentication and increase the security of your accounts.

# Guideline for ComAp Cloud Identity registration

ComAp Cloud Identity (CCI) is a standalone ComAp service that provides a single account for all existing and upcoming ComAp Cloud services.

CCI also extends our customer's security and provides multi-factor authentication (MFA). Using MFA takes the login into applications to the next level of security.

Note: make sure you meet all the <u>requirements</u> before working with a CCI account.

#### Step 1

• Go to https://www.comap-control.com page.

#### Step 2,

• Click on Sign Up (for creating a ComAp Cloud Identity account).

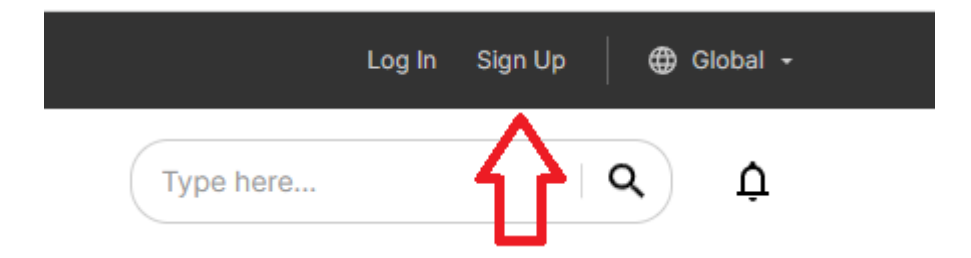

ComAp a.s., U Uranie 1612/14a, 170 00 Prague 7, Czech Republic

Registered in the Commercial register maintained by the Municipal Court in Prague, Section B, file 18788

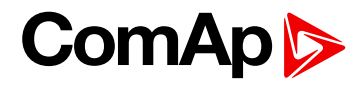

### Step 3

• Enter your email and click on "Send verification code

|    | ComAp Cloud                                                                            |
|----|----------------------------------------------------------------------------------------|
| Ve | rification is necessary. Please click Send button.                                     |
| >  | Email Address                                                                          |
|    | SEND VERIFICATION CODE                                                                 |
|    | New Password                                                                           |
|    | Confirm New Password                                                                   |
| In | nportant: Do not share your password with anyone or store<br>it in an insecure manner. |
|    | SAVE                                                                                   |

• Check your email box and insert a verification code to confirm your email address

|         | ComAp Cloud                                                                            |
|---------|----------------------------------------------------------------------------------------|
| V<br>to | erification code has been sent to your inbox. Please copy it<br>o the input box below. |
|         | leos.karasek@seznam.cz                                                                 |
| >       | Verification code                                                                      |
|         | VERIFY CODE SEND NEW CODE                                                              |
|         | New Password                                                                           |
|         | Confirm New Password                                                                   |
| li      | mportant: Do not share your password with anyone or store<br>it in an insecure manner. |
|         | SAVE                                                                                   |

### ComAp ⊳

- Click on "Verify code"
- Enter your password and click "Save"

Note - the password must meet following requirements:

- password must be 8 32 characters long
- password must contain characters from 3 of the following 4 categories:
  - Uppercase characters A-Z (Latin alphabet)
  - Lowercase characters a-z (Latin alphabet)
  - o Digits 0-9
  - Special characters (!, \$, #, &, %, etc.)

| (            | ComAp Cloud                                                                      |
|--------------|----------------------------------------------------------------------------------|
| E-mail addre | ess verified. You can now continue.                                              |
| leos.kara    | asek@seznam.cz                                                                   |
|              |                                                                                  |
|              |                                                                                  |
|              |                                                                                  |
| Important: E | •<br>Do not share your password with anyone or stor<br>it in an insecure manner. |

Step 4

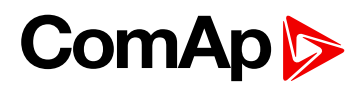

• Fill in the basic information and confirm your consent to our policies

|                          | ComAp Cloud                                                                                                    |
|--------------------------|----------------------------------------------------------------------------------------------------|
|                          | ohn                                                                                                    |
|                          | Doe                                                                                                    |
| You                      | country                                                                                                    |
| C                        | zech Republic 🗸 🗸                                                                                                    |
| (                        | ComAp                                                                                                    |
| By u<br>a<br>(Dis<br>any | Legal notice<br>sing ComAp Cloud Identity and ComAp Services, you ar<br>greeing to Terms and Privacy Policy.The Terms contain<br>provision 7 (Warranties and Responsibilities) and 9<br>iclaimers) that the Services and CCI are provided withour<br>warranty of any kind either express or implied, they are<br>offered "as-is" and "as available". |
| ~                        | I consent with the <u>Terms of use</u>                                                                                                    |
| <b>~</b>                 | I consent with transfer and processing of my personal<br>data, which are processed as a representative of my<br>employer, and data related to my employer, to EU in<br>the extend and for the purpose stated in the Privacy.                                                                                                    |

### Step 5 - optional

• Activate the multi-factor authentication

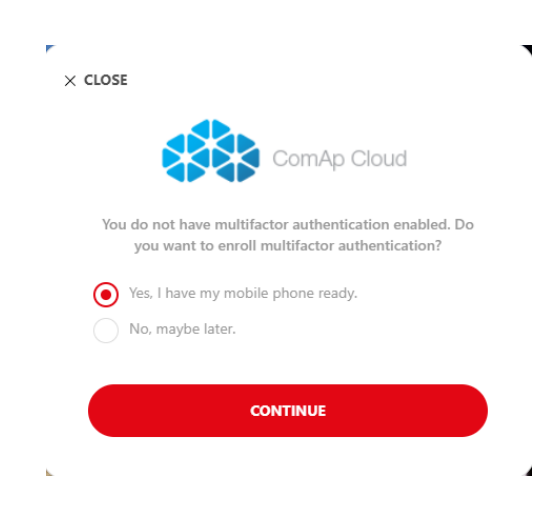

## ComAp ⊳

• Enter your mobile phone number

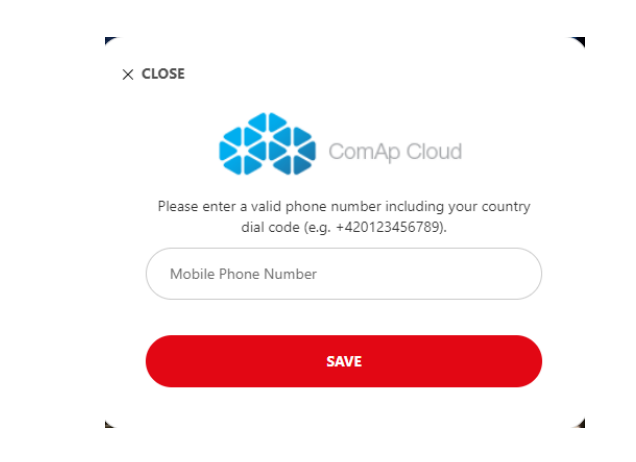

• Select one of the options, how you want to verify your phone number

|   | -                                                                                                    |
|---|----------------------------------------------------------------------------------------------------|
| × | CANCEL                                                                                                    |
|   | ComAp Cloud                                                                                                    |
|   | For security reason, we will send a text message or call you to<br>verify your mobile number. Please select one of the options.<br>In case you choose "Call Me" please wait for the call and<br>follow the instructions. |
|   | SEND CODE                                                                                                    |
|   | CALL ME                                                                                                    |
|   |                                                                                                    |

• Enter the verification code you received (or confirm the call by pressing the pound key #)

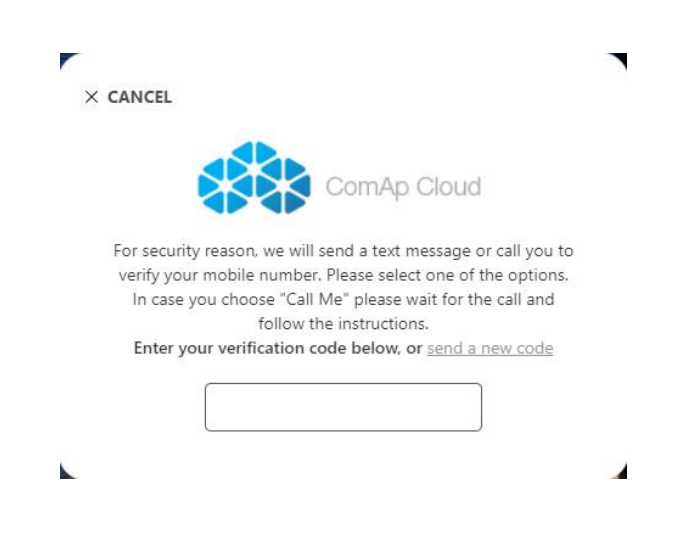

### Step 6

Guideline for the ComAp Cloud Identity registration

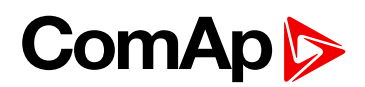

- Run the Authenticator application already installed on your smartphone or install it from the Google Play store / Apple store (depends on your mobile phone system). The Authenticator application is mandatory for using MFA.
- Follow the instructions to finish whole process

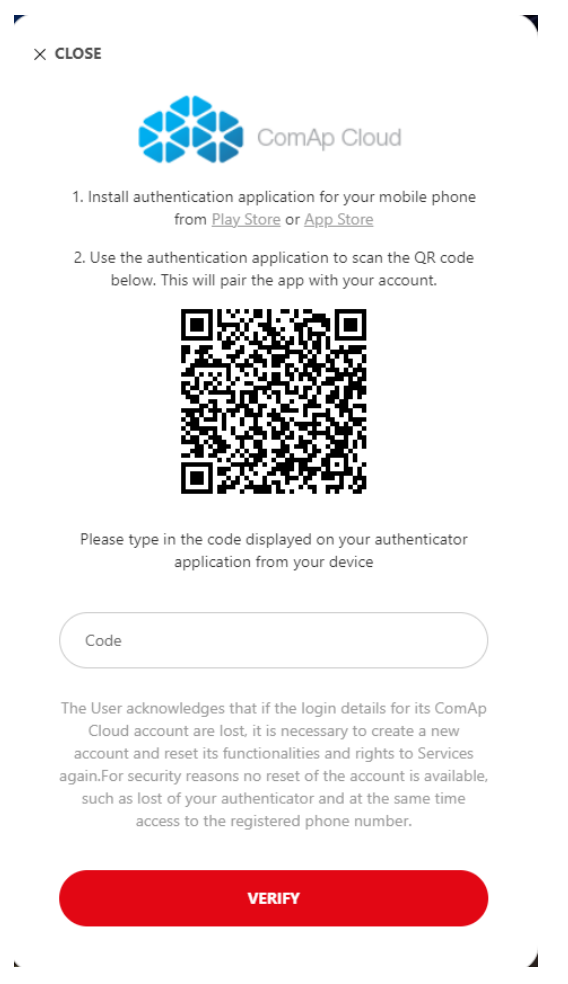

### Step 7

• Your ComAp Cloud Identity account is now prepared. You can Log In across all ComAp services supported by ComAp Cloud Identity by one account.

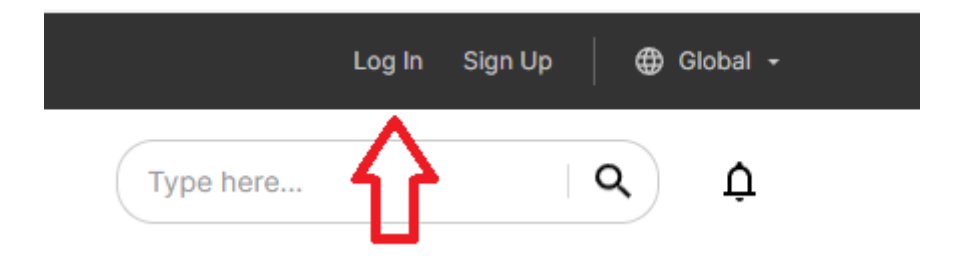